## 「初めてのCAD データ管理&ここまでできる!モバイルでのCAD データ活用」セミナー Autodesk Vault 2015 Inventor 3D / 2D データ管理

**オートデスク株式会社**技術営業本部 2014年4月

🙏 AUTODESK.

# 3D データ管理の課題と解決策

- 他のメンバが編集中なのか確認できない。
  → チェックイン、チェックアウトによるデータの排他制御
- どのユニットを出図したか判断ができない。
  → ライフサイクルによるステータス管理
- 流用設計の際、リンクが切れるため全ての関連ファイルを コピーしなければならない。
   → コピーデザインでのデータ流用

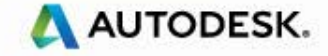

© 2014 Autodesk

Autodesk Vault システム構成

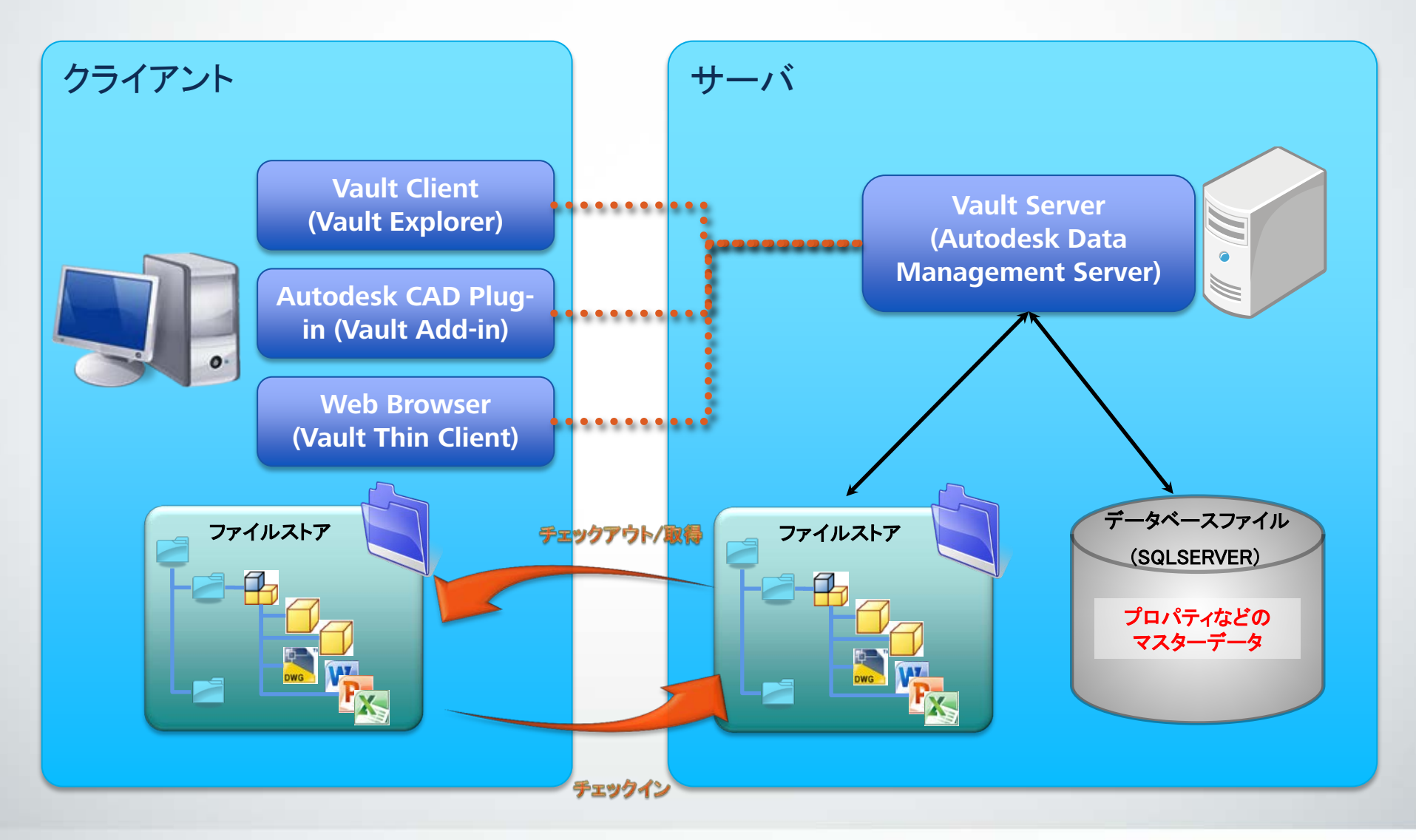

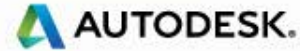

# 本日のデモデータ

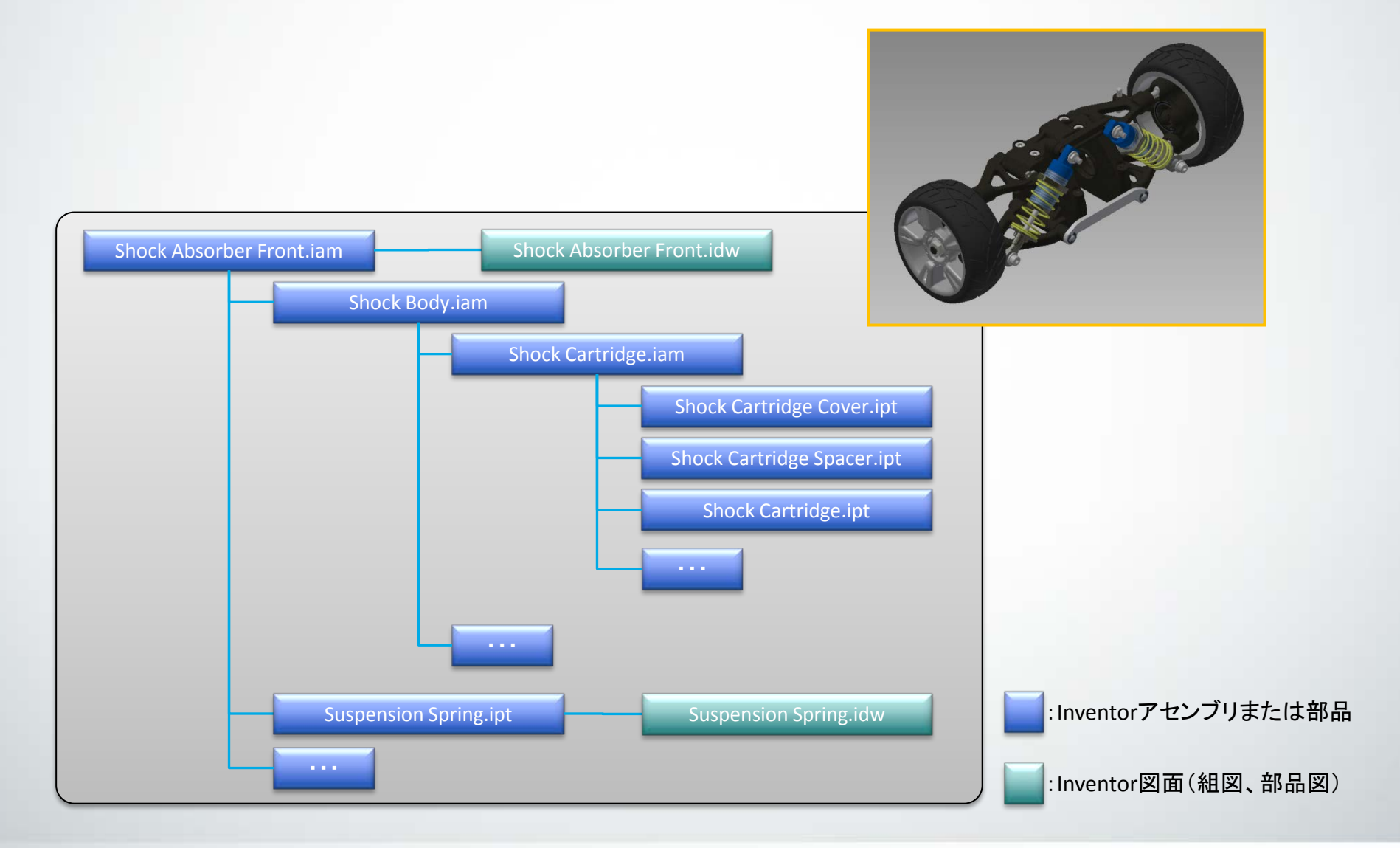

\Lambda AUTODESK.

© 2014 Autodesk

# **Vault Client のご紹介**

## 3 種類の Vault Client をご用意しています。

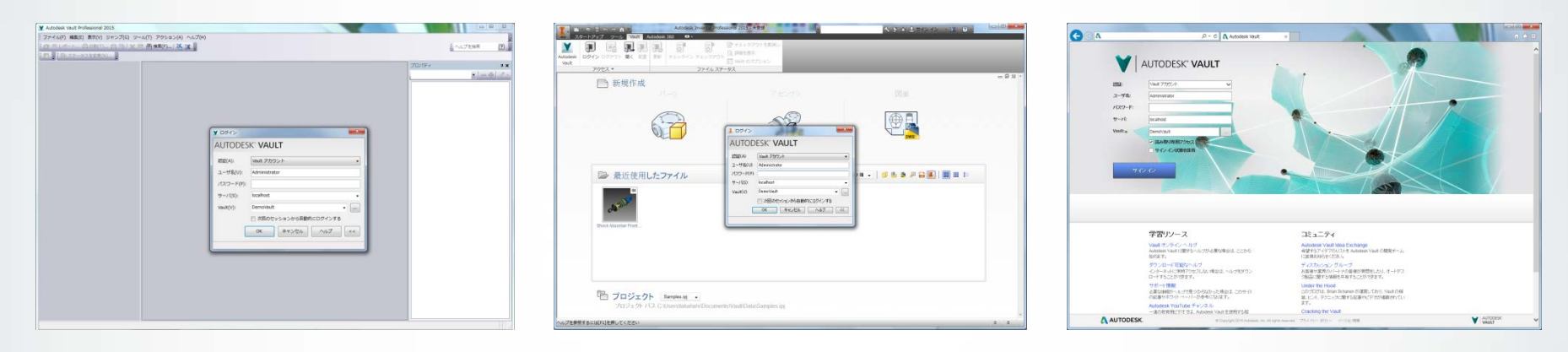

<u>Vault Explorer</u> Vault Explorer は ・Vault 構造の表示 ・ファイルの追加、削除 ・ファイルの様々な操作 を実行できます。

#### Vault Add-in Client

Vault Add-in Client は ・アプリケーション環境内の基本 Vault 機能の操作 ・データの検索 を実行できます。

#### Vault Thin Client

Vault Thin Client は • Vault データの参照 • MS-Office データの追加 を実行できます。

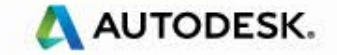

© 2014 Autodesk

Vault データの検索

### Vault 内のデータを素早く検索して情報を簡単に取得できます。

#### Vault データの検索・配置

#### ファイルの検索、表示、配置より すばやく簡単に行えます。

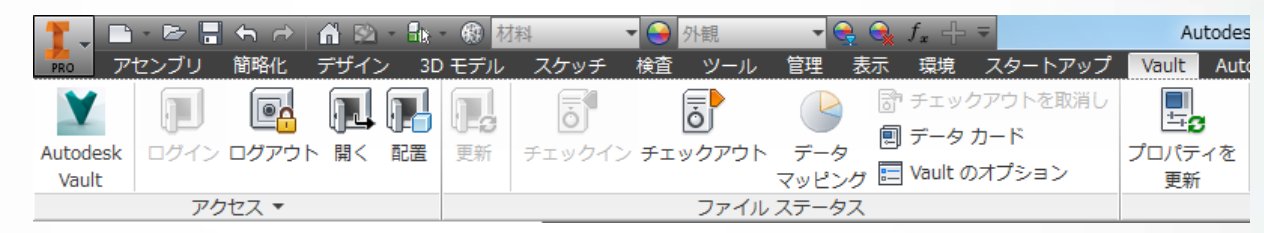

#### Thumbnail 検索

データのThumbnail 表示で 目的のデータを検索できま す。

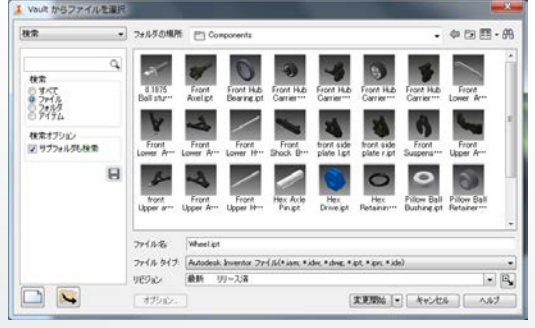

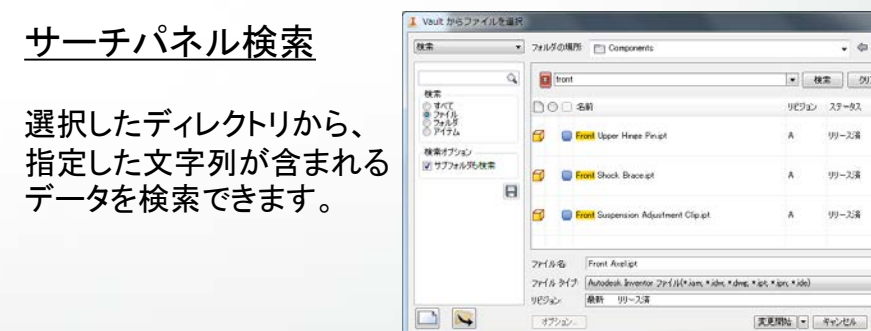

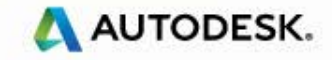

· @ D E. M

1

. 9

1,87

OUP

リリース湯

リリー2:清

リリース:番

· 102

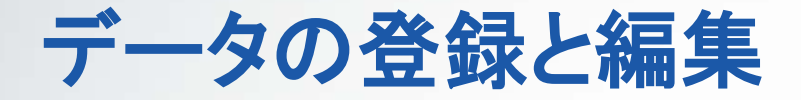

### 設計中のデータを Vault に登録、もしくは Vault から取得します。

### <u>チェックイン/チェックアウト</u>

- ・設計中のデータをチェックインして、 バージョン履歴を付けて変更内容を Vault に保存します。
- チェックインデータの関連ファイルも
  同時にチェックインできます。
- ・編集対象のデータをチェックアウトし、
  ローカルマシンに取得します。
- チェックアウトしたデータはロックが掛かり、
  他人は編集できません。

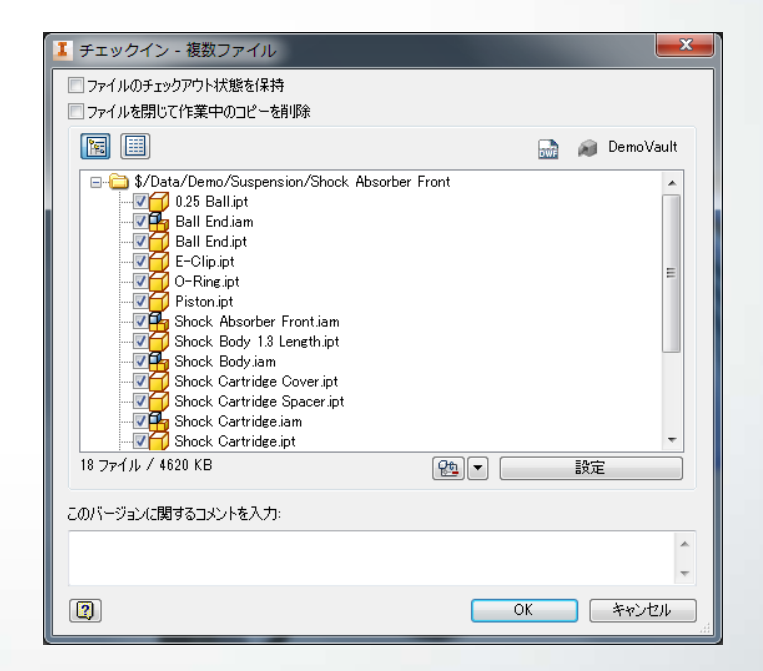

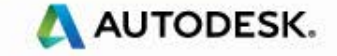

データのカテゴリ

 ドキュメントやディレクトリを簡単に分類して動作やライフサイ クルを定義できます。

カテゴリ設定によるワークフローの効率化

- カテゴリを設定して履歴やライフサイクル、
  ステータス、版管理を自動的に定義できます。
- ・複数のファイルをまとめて変更できます。
- Vault Add-in Client から直接カテゴリを設定、
  変更できます。

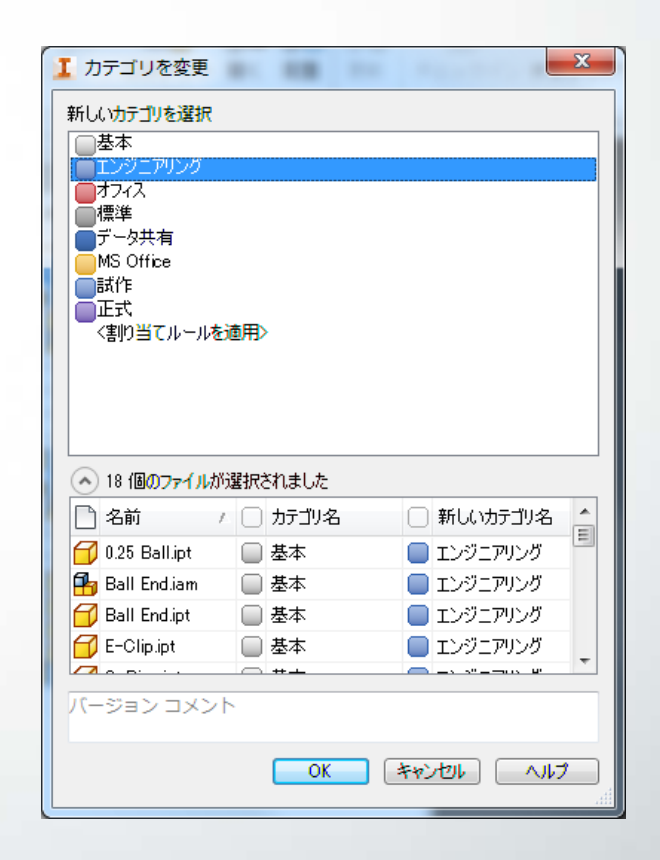

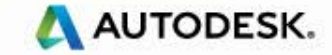

ライフサイクル

ファイルやフォルダにライフサイクルを定義して、プロジェクトの進捗状況をトラッキングできます。

<u>フォルダ、ファイルのライフサイクル</u>

 ファイルやフォルダ単位でライフサイクルを 定義し、進捗状況を確認できます。
 ステータスによってアクセスを管理できます。

| ▼ ステータスを変更 - 複数の | ファイル     |                                         |
|------------------|----------|-----------------------------------------|
| 新しいライフサイクル ステー   | -タスを選択:  |                                         |
| 柔軟なリリース プロセス     | <b>-</b> | 処理中                                     |
| <u></u>          |          | リリース済                                   |
|                  |          | レビュー用                                   |
| La = 31          |          | 処理中                                     |
| 夕前               | 7=_67    | 廃番                                      |
|                  | 人ナータス    |                                         |
| Shock Absorb     | 処理中      | 柔軟なリリース プロセス                            |
| Shock Body I     | 処理中      | 柔軟なリリース プロセス =                          |
| Shock Cartri     | 処理中      |                                         |
| Shock Cartri     | 処理中      | ステータス変更 - 'Shock Absorber Fro           |
| - Shock Cartri   | 処理中 Ŧ    | 目なのフテータフ・ 処理由                           |
|                  |          |                                         |
| 7 オブジェクト/2386 KB |          |                                         |
|                  |          | レビュー用                                   |
|                  | j        | 元 · · · · · · · · · · · · · · · · · · · |
| コメントを入力:         |          |                                         |
|                  |          |                                         |
|                  |          |                                         |
|                  |          |                                         |
|                  |          | 1メントを入力:                                |
|                  |          | /ビュー中                                   |
|                  |          |                                         |
|                  |          |                                         |
|                  |          | 目 OK キャンセル ヘルプ                          |
|                  |          |                                         |
|                  |          | ■ OK キャンセル ヘルプ<br>                      |

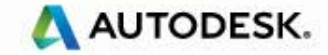

マップデータ

Inventor で開いたモデルの進捗状況をグラフやレポートで確認できます。

レポートツール

- 各モデルのステータス状況や作業中の データをレポート表示できます。
- Vault で予め用意されたテンプレート、 または独自のレポートテンプレートを 作成できます。

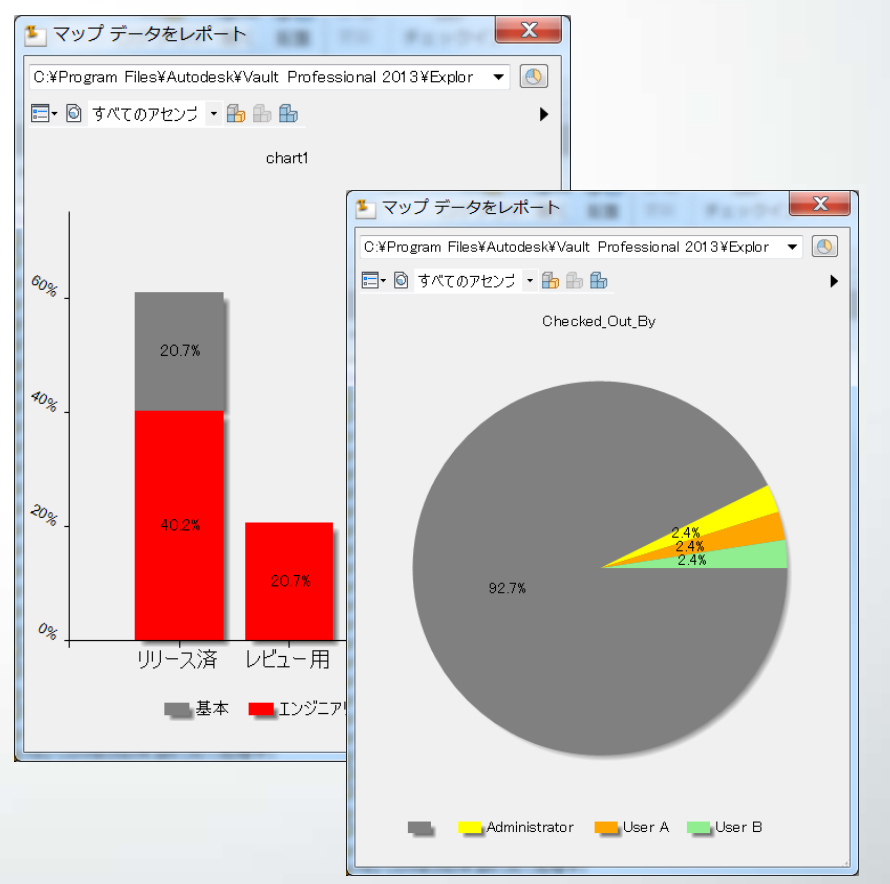

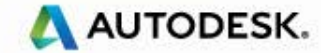

データカードによるプロパティ更新

 選択した Inventor データに対応する Vault の詳細情報やプロ パティをまとめて参照・更新できます。

### <u>複数ファイルのプロパティ参照</u>

- ・複数のプロパティ情報を纏めて確認する
  ことができます。
- ・選択した各ファイルを纏めて更新する ことも可能です。

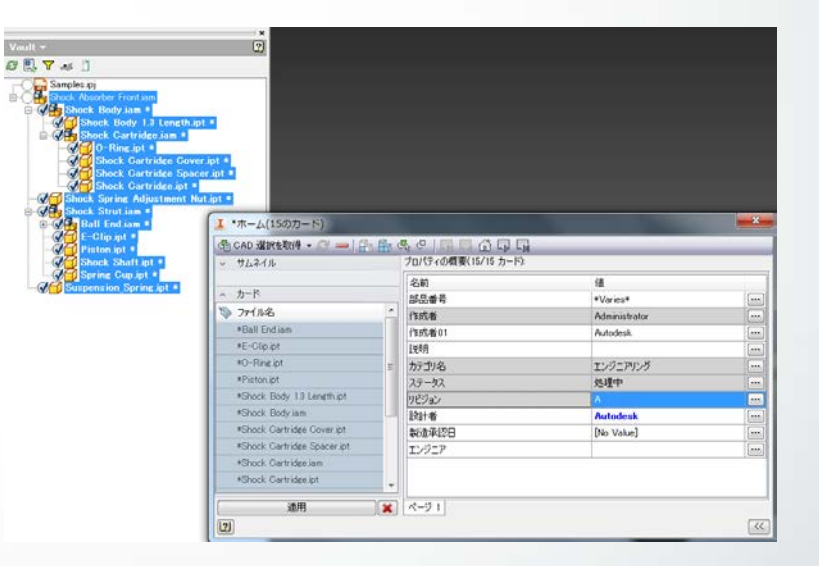

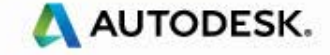

# Vault データの流用

Vault に登録してある過去の設計データを再利用して新規モデルを作成することで、設計業務を短縮できます。

### コピーデザインによる関連データの再利用

- ・元データと関連する構成、ファイルを再利用
  できます。
- ファイル毎に流用、置換、コピーを選択 できます。
  - 流用:もとのデータをそのまま利用
  - ・ 置換:別のデータに置き換え
  - コピー:もとのデータをコピーして 新規データを生成

|                     | ¢/Data                                        | /Demo/Si                                      | spension/Shock At | sorber Front/ |                |    |  |  |
|---------------------|-----------------------------------------------|-----------------------------------------------|-------------------|---------------|----------------|----|--|--|
| デサインのコピー元:          | \$/Data/Demo/Suspension/Snock Absorber Front/ |                                               |                   |               |                |    |  |  |
| コピー デザイン先:          | \$/Data                                       | \$/Data/Demo/Suspension/Shock Absorber Front/ |                   |               |                |    |  |  |
| コピーするリビジョン:         | 最新 (非                                         | ג-עט                                          | データ優先)            |               |                |    |  |  |
|                     |                                               |                                               | ☑ コピー済み           | ファイルのアイテム     | 番号を更新          |    |  |  |
| ファイル名               | - / U                                         | ビジョン                                          | 新しいファイル名          | Vault パス      | ファイル ステ…       | -  |  |  |
| - 🕞 Samples.ipj     |                                               |                                               | Samples.ipj       | \$/Data/      | 再利用            | Ξ  |  |  |
| ▶ 🗄 📲 🚷 Shock Absor | b                                             | А                                             | Shock Absorbe     | \$/Data/Demo/ | 38-            |    |  |  |
| 🖶 🖶 🚱 Shock Bo      | d                                             | Α                                             | Shock Body (2)    | \$/Data/Demo/ | コピー            |    |  |  |
| - 10 Shock          | В                                             | А                                             | Shock Body 1      | \$/Data/Demo/ | 置換             |    |  |  |
| 🗄 🛱 🔇 Shock         | C                                             | Α                                             | Shock Cartridg    | \$/Data/Demo/ | コピー            |    |  |  |
|                     | Ri                                            | А                                             | O-Ring.ipt        | \$/Data/Demo/ | 再利用            |    |  |  |
|                     | oc                                            | Α                                             | Shock Cartridg    | \$/Data/Demo/ | 再利用            | *  |  |  |
| 選択されたファイルのコピ        | 一(は新規                                         | デザインで                                         | で使用されます。          |               | 202            | =  |  |  |
| 名前付けスキーマ            |                                               |                                               |                   |               | プレビュー          |    |  |  |
| ◎ 接頭語:              |                                               | ) <b>–</b> ž                                  |                   | 適用            | and the second | 3  |  |  |
| ▶ 接尾語:              |                                               |                                               | 名前の一致             | 元に戻す          | C              |    |  |  |
|                     |                                               |                                               | 0                 | ж <b>+</b> т: |                | レプ |  |  |

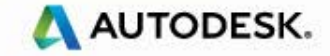

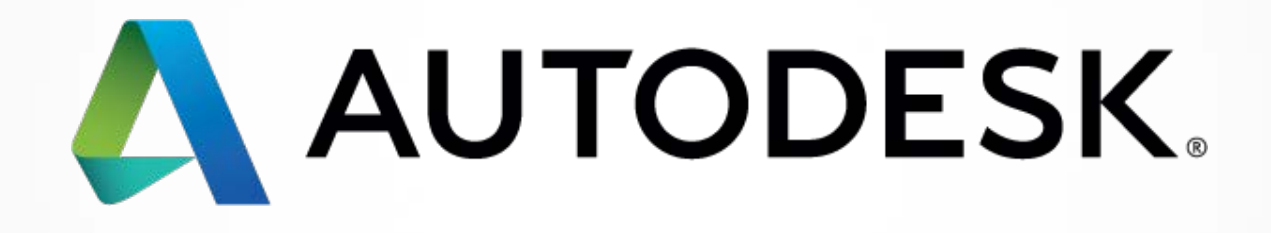